### Comissão do PAE-FFLCH-USP

Programa de Aperfeiçoamento de Ensino - PAE

2° semestre de 2022

## Informação Geral PAE

- O PAE foi criado pela CAPES, na observação que, alunos pós-graduandos tinham muito experiência em pesquisa, mas pouca em sala de aula.
- Toda Unidade da USP tem o programa PAE, que funciona no Serviço de Pós-Graduação de cada Unidade, bem como, cada qual tem seus critérios internos, além das normas gerais do PAE Central (Reitoria), geral para todas.
- O aluno USP poderá realizar o PAE em qualquer Unidade da USP (São Paulo e Interior), desde de que, siga o Edital daquela Unidade.
- A nossa sugestão é: que o aluno escolha a disciplina do estágio, que esteja de acordo com o seu projeto de pesquisa.

# **Objetivos do PAE**

- Aprimorar a formação do pós-graduando para atividade didática em nível de graduação.
- Consiste em duas etapas: Preparação Pedagógica e Estágio Supervisionado em Docência.

# Observação importante

"A licenciatura é formação voltada para o Ensino Fundamental e Médio, não correspondendo, portanto, à Etapa de Preparação Pedagógica". (Diretrizes do Programa PAE, USP, 2010)

Sendo assim, o estágio realizado na licenciatura não se aplica ao PAE.

### Composição da Comissão PAE FFLCH/USP Composição da Comissão PAE FFLCH Coordenadora:

Profa. Dra. Cláudia C. Amigo Pino (DLM/FFLCH). **Representante Comissão da Graduação FFLCH:** Prof. Dr. Emerson da Cruz Inácio (DG-FFLCH) **Representante Discente da CPG:** Danilo Augusto de Oliveira Costa (titular – Filosofia) Paula Feijó de Medeiros (suplente – Filosofia) Representante Discente da Graduação: Não há Secretária da Comissão PAE: Juliana Oliveira (SPG-FFLCH)

# Pós-Graduação - FFLCH

Onde funciona o PAE FFLCH:

- Endereço: Rua do Lago, 717, sala 118 (SPG) Serviço de Pós-Graduação Geral da FFLCH-USP.
- Telefones: 3091-4626 e 3091-4623
- Site da Pós-Graduação FFLCH: <u>www.pos.fflch.usp.br</u> (Menu PAE)
- E-mail do PAE: pae.fflch@usp.br

# Informações Gerais e Preparação Pedagógica

# A Preparação Pedagógica

Modalidades existentes na USP

- 1. Disciplina de Pós-Graduação (atual formato da FFLCH)
- 2. Ciclo de Conferências
- 3. <u>Núcleo de Atividades</u>

OBS.: (O aluno poderá também escolher a modalidade de Preparação Pedagógica que lhe convier, mas siga o Edital da Unidade que se inscreveu.)

# A Preparação Pedagógica

- A partir do 1°. Semestre de 2018, a FFLCH aboliu o Ciclo de Palestras, optando pelo formato Disciplina: <u>FCL5000 - Ensino e</u> <u>Fundamentos Pedagógicos da Prática Docente na Educação</u> <u>Superior</u> (Preparação Pedagógica). Quem fez a disciplina FLM5612 não precisa fazer a nova.
- •Esta disciplina é de curta duração, com obtenção de 2 créditos.
- No período de matrícula Web de aluno regular (veja o período da matrícula no <u>calendário</u> da pós-graduação da FFLCH no site) faça a sua matrícula na disciplina de "Preparação Pedagógica", conforme o código acima.
- A Preparação Pedagógica será realizada apenas uma vez (válida para o Mestrado e o Doutorado).

## Informações adicionais

- <u>É pré-requisito</u> a apresentação do <u>certificado</u> <u>de conclusão da Preparação Pedagógica no ato</u> <u>da inscrição</u> (para quem realizou no formato Ciclo de Conferência)
- Quem realizou a Preparação Pedagógica no formato disciplina e não é aluno FFLCH, é só apresentar a <u>Ficha do Aluno retirada do Janus</u>, em que conste a disciplina de Preparação Pedagógica realizada.

## ESTÁGIO SUPERVISIONADO

# Estágio Supervisionado

Inscrição online: antes de qualquer ação, LEIA inteiramente o EDITAL da inscrição do semestre correspondente, e siga o que se pede. (Edital será divulgado também no nosso site).

Inscrição: Acessar o Janus e efetuar a inscrição: Caminho: Janus - PAE – Inscrição – 2º. Semestre de 2022 – Adicionar/alterar.

OBS.: Antes de fazer a inscrição para o estágio, <u>converse com o</u> <u>professor responsável pela disciplina (supervisor</u>) em que pretende fazer o estágio <u>para haver aceite</u> e leve o <u>Plano de Trabalho.</u> Veja o modelo do plano de trabalho no <u>slide nº</u>. 15 desta apresentação, o qual deverá ser digitado no ato da inscrição online no Janus.

# Estágio Supervisionado

IMPORTANTE (logo após a sua inscrição no sistema Janus) deverá ocorrer as ambas avalizações do orientador e do supervisor.

A inscrição no sistema Janus só será validada após a avalização **tanto do** <u>orientador</u> como do <u>supervisor</u> (professor responsável pela disciplina de graduação do seu estágio).

- Caminho: Janus PAE "Avalização de inscrição". Escolher semestre/ano do estágio. Clicar no nome da aluno, e plano de trabalho.
- Há prazo para essa avalização, o sistema envia mensagem logo após sua inscrição, mas fique atento no prazo, acesse a ficha de inscrição, lá aparecerá se já houve a avalização ou não, caso o tempo vá passando, procure o docente para lembrá-lo da avalização).
- IMPORTANTE: Não serão aceitas inscrições, avalizações e entrega de documentos fora dos prazos estipulados, conforme o Edital publicado no Diário Oficial do Estado.

# Estágio Supervisionado

- Resumo dos documentos/prazos que o aluno deverá entregar:
- 1- Inscrição e entrega de documentos no período da inscrição:
- **Certificado da Preparação Pedagógica/Ficha do Aluno** (somente para alunos de outras unidades) em <u>PDF</u>;
- 2-**Termo de Compromisso** Antes do início do estágio: 01 de março (1º. Semestre) e 01 de agosto (2º. Semestre) de cada ano.
- 3- **confirmação de Frequência** E-mail do supervisor do dia <u>20 ao 24</u> <u>de cada mês</u>, até o término do estágio.
- 4- **Relatórios Finais do estágio** até 30 dias após o término do estágio.
- Os documentos, entregues em pdf, devem ser enviados para o e-mail pae.fflch@usp.br

#### MODELO (para ser digitado na inscrição online) Plano de Trabalho

Plano de trabalho (Atividades que o estagiário pode exercer):

- Participação nas aulas de graduação, assistindo às aulas e registrando minuciosamente o conteúdo das mesmas.
- Observação das estratégias didáticas e pedagógicas utilizadas pelo docente em termos de apresentação do conteúdo.
- Participação nas reuniões na organização de aulas e ajuda na seleção do material bibliográfico, criação de exercícios com anuência do supervisor, professor responsável pela disciplina.
- Oferecimento de plantão de dúvidas e suporte aos alunos para elaboração de trabalhos, seminários, etc.
- Uma apresentação (Seminário) da pesquisa do estagiário aos alunos de graduação.
- Acompanhamento na correção de provas e controle de frequência, a fim de que sejam conhecidos critérios de correção e avaliação pertinentes.
- Participação de debates promovendo discussões e reflexões.
- Acompanhamento de trabalho de campo.
- OBS.: 1- Todas as atividades com a Presença do Professor Responsável;
  - 2 Evitar a palavra monitor e monitoria, substituí-las por estágio, estagiário nos relatórios finais.
  - 3 Poderão Incluir ou eliminar as atividades acima, conforme características de cada disciplina do estágio.

# Sobre o auxílio

Um mês após a inscrição, a **Comissão Central do PAE** (**Reitoria-USP**) divulga no Janus os aprovados com auxílio, e os voluntários (sem auxílio) alunos que ficaram na lista de espera. Aguarde e-mail da secretária do PAE, com as instruções: "próximos passos" (também divulgado no site).

Os alunos contemplados com o auxílio deverão entrar em contato com o Serviço de Pós-Graduação, por e-mail (<u>pae.fflch@usp.br</u>) para informar Conta Corrente (com o dígito separado) do Banco do Brasil, Agência Bancária (nome e número). Coloque também, seu nome completo e NUSP.

Maiores Informações: www.pos.fflch.usp.br - aba PAE.

Tel.:3091-4626 e 3091-4623

### Para Abertura de conta bancária

#### Os contemplados com o auxílio deverão:

- 1. Possuir Conta Corrente simples do **Banco do Brasil**, não pode ser conta poupança;
- 2. Ser o único titular da conta corrente, utilizando CPF próprio;
- Depois de cadastrada a conta no Janus, conferir seus dados no Termo de Compromisso e assinar o documento apenas no campo <u>Estagiário;</u>
- 4. Encaminhar para o e-mail <u>pae.fflch@usp.br</u> o termo assinado.

### Recebimento do auxílio

- O aluno tem o depósito em conta, mas não aparece no extrato da conta corrente (geralmente isto acontece com os novos bolsistas). O que deve ser feito:
- No caixa eletrônica acessar: opções → "mais transações" → "Transferências" → "Conta salário", depois é só inserir os dados da contra corrente.
- Também é possível a transferência pelo aplicativo do Banco do Brasil: após fazer *login*, selecione a aba "Conta Corrente" e depois "Saldo de conta salário"
- Caso queira, o aluno poderá ir ao banco para verificar a questão diretamente com o gerente da sua conta, solicitar que toda vez que cair o valor, passar diretamente na sua conta corrente.

## Sobre a conta corrente

• OBS.: Primeiro Pagamento

Atendendo à Resolução CMN 3402/2006, o Banco do Brasil é obrigado a depositar as bolsas em uma **conta salário**, interna a sua conta. Após verificação junto ao banco, o aluno poderá verificar a possibilidade de transferir automaticamente o valor da bolsa para sua conta corrente.

#### **TERMO DE COMPROMISSO (aluno Bolsista)**

UNIVERSIDADE DE SÃO PAULO, estabelecida à Rua da Reitoria, nº 109, na Cidade de São Paulo, Estado de São Paulo, CNPJ nº 63.025.530/0001-04, através do(a) Faculdade de Filosofia, Letras e Ciências Humanas representada por seu Diretor Prof. Dr. Sergio França Adorno de Abreu adiante designada , estudante, à CONCEDENTE ESTAGIÁRIO residente o(a)e \_\_\_\_, - na cidade de \_\_\_\_\_, Estado de \_\_\_\_\_, portador da cédula de identidade RG. nº/série \_\_\_\_\_, CPF nº \_\_\_\_\_, aluno do Curso de , matricula n<sup>2</sup>, celebram o presente TERMO DE COMPROMISSO DE ESTÁGIO, que se vincula ao Programa de Aperfeiçoamento de Ensino instituído pela Portaria GR 3588, de 10 de maio de 2005, modificada pelas portarias GR 4391, de 03 de setembro de 2009 e GR 4601, de 19 de novembro de 2009, destinado aos alunos de Pós-Graduação da Universidade de São Paulo, regularmente matriculado em Programa de Mestrado ou Doutorado, nos termos da Lei 11.788/2008 e da Lei nº 9.394/96, conforme as condições a seguir:

 O estágio terá duração de 5 (cinco) meses/ano a começar em 01/07/2012 terminando em 30/11/2012, desde que qualquer das partes peça rescisão, por escrito, com 05 (cinco) dias de antecedência. O estagiário não terá vínculo empregatício de qualquer natureza com a CONCEDENTE em razão deste TERMO DE COMPROMISSO.

2. No período de estágio, o estagiário cumprirá 6 (seis) horas por semana e que deverão ser compatíveis com suas atividades regulares na pós-graduação. O horário de estágio será combinado de acordo com as conveniências mútuas, ressalvadas as horas de aulas, de provas e de outros trabalhos didáticos e as limitações dos meios de transportes.

3. A CONCEDENTE designa, o(a) Prof.(a) Dr.(a) \_\_\_\_\_, para ser o SUPERVISOR(a) responsável do Estágio que será por ele(a) programado, cujo objetivo é oferecer ao ESTAGIÁRIO preparação pedagógica apoiando o ensino de graduação.

 O ESTAGIÁRIO se obriga a cumprir fielmente a programação do estágio, salvo impossibilidade da qual a CONCEDENTE será previamente informada.

 O ESTAGIÁRIO receberá auxilio financeiro de R\$ 540,03 (quinhentos e quarenta reais e três centavos), com pagamento mensal calculado sobre as horas de estágio demonstradas por controle de frequência.

20

6. O ESTAGIÁRIO se obriga a cumprir as normas e os regulamentos internos da CONCEDENTE, pela inobservância dessas normas, o ESTAGIÁRIO responderá por perdas e danos e a rescisão do compromisso.

7. O ESTAGIÁRIO está coberto pelo Fundo de Cobertura de Acidentes Pessoais, instituido pela Portaria GR 3645, de 21 de novembro de 2005, levada a efeito no Diário Oficial do Estado de 24 de novembro de 2005, combinado com a Portaria GR 3358, de 24 de julho de 2002, levada a efeito no Diário Oficial do Estado oficial do Estado de 27 de julho de 2002, cujo prêmio será de responsabilidade do mesmo e descontado em folha de pagamento.

8. O ESTAGIÁRIO deverá informar de imediato e por escrito à CONCEDENTE qualquer fato que interrompa, suspenda ou cancele sua matrícula no curso de Pós-Graduação em programa de Mestrado/Doutorado, ficando ele responsável por quaisquer despesas causadas pela ausência dessa informação.

9. O ESTAGIÁRIO ficará vinculado ao Programa de Aperfeiçoamento de Ensino, sujeitando-se aos seus regulamentos específicos, aos da Unidade onde realizará o estágio, bem como aos termos da Portaria GR 3588, de 10 de maio de 2005, das quais declara ter ciência e suas eventuais alterações.

E, por estarem de acordo com os termos do presente instrumento, as partes o assinam <u>em 2</u> (duas) vias, na presença de duas testemunhas para todos os fins e efeitos de direito.

Ŧ

\_\_\_\_\_de \_\_\_\_\_de \_\_\_\_\_de 19\_\_\_\_.

ESTAGIÁRIO

**Diretor da FFLCH** 

**TESTEMUNHAS:** 

Coordenador PAE

Secretária PAE

#### ALUNOS IMPEDIDOS DE RECEBER AUXILIO

#### Não poderão receber o auxílio:

- 1. Alunos que sejam funcionários da USP;
- Alunos que já tenham recebido o auxílio duas vezes no Mestrado só poderão voltar a receber no Doutorado (também por duas vezes). Os alunos de Doutorado que não receberam no Mestrado poderão receber até quatro vezes;
- 3. Alunos que não entregaram os relatórios finais do estágio anterior.

# Valor do Auxílio e cota da FFLCH

- Ao se inscrever no Estágio Supervisionado o aluno concorre automaticamente a um auxílio no valor atual de R\$ 827,68
- A FFLCH possui uma cota de 138 auxílios (que podem ser mais, em caso de ociosidade em outras unidades);
- Os contemplados com o auxílio são selecionados por critérios estipulados pela Comissão do PAE da Unidade.

# Auxílio: continuação

A Comissão Central do PAE-USP deliberou o número de cotas de auxílio para cada Unidade considerando:

- 1. Total de alunos na graduação (40%);
- 2. Total de alunos na pós-graduação (40%); e
- 3. Total de bolsistas CAPES e número de bolsas PAE no semestre anterior (20%).

Critérios de classificação para fins de distribuição do auxílio Critérios de classificação aplicados pela FFLCH:

- 1. Ser aluno da FFLCH;
- 2. Não receber bolsa de agência de fomento;
- 3. Quantidade de vezes em que recebeu a bolsa do PAE;
- 4. Estagiar em disciplina obrigatória;
- 5. Estar matriculado no Doutorado;
- 6. Já ter feito Exame de Qualificação e
- 7. Número de semestres para o fim do curso.

Os critérios são aplicados conforme a ordem acima exposta.

# **ALUNOS INTERUNIDADES**

Alunos do Programa Interunidades deverão se dirigir à CPG de sua Unidade para concorrer com a cota de bolsas daquela Unidade (e não com a cota da FFLCH).

#### **ALUNOS DO MESTRADO PROFISSIONAL**

Os alunos do Mestrado Profissional estão autorizados a participar do PAE, conforme disposto na Circular PAE/003/2014, respeitando o Art. 123 do Regimento Geral da Pós-Graduação, ressalta-se, porém, que as Inscrições na Preparação Pedagógica e no Estágio Supervisionado só poderão ocorrer após cumprimento dos créditos mínimos exigidos em Disciplinas do Mestrado Profissional. ESTÁGIO SUPERVISIONADO: INFORMAÇÕES COMPLEMENTARES

# **Diretrizes gerais**

"É permitido ao aluno PAE ministrar aulas, a critério do supervisor, em número de horas correspondentes a não mais que 10% da carga horária total da disciplina. Fica clara a proibição da substituição de docentes pelo aluno PAE, **sendo obrigatória** a presença física do supervisor acompanhando a prática da regência do aluno".

"O estágio, com carga horária de 6 horas semanais, será desenvolvido exclusivamente em disciplinas de graduação".

(Diretrizes do Programa PAE-USP, 2010)

# Atividades permitidas

A atividade principal a ser desenvolvida pelos alunos no Estágio Supervisionado deverá ser a **observação às aulas**, com atenção especial para os **recursos metodológicos** e **didáticos adotados** pelo professor responsável;

O estagiário PAE deverá oferecer um horário de atendimento aos alunos em que será possível tirar dúvidas relativas à disciplina, à leitura de textos, etc., totalizando **seis horas semanais** de atividades que incluem a assistência às aulas e as horas de atendimento.

### ATIVIDADES NÃO PERMITIDAS

Assim, estão vetados aos estagiários:

- Correção de trabalhos ou provas sem a supervisão do professor;
- 2. Aplicação de provas e exercícios sem a supervisão do professor;
- 3. Substituição do professor;
- 4. Controle de frequência dos alunos;
- 5. Fechamento de frequência e notas.

# **Observações Importantes**

- A conclusão do Estágio Supervisionado é OBRIGATÓRIA para bolsistas CAPES. Se o programa de pós-graduação em que o aluno está inscrito possuir Mestrado e Doutorado, a responsabilidade recai sobre o doutorando, mas se houver apenas Mestrado a responsabilidade recairá sobre o mestrando.
- Bolsistas CAPES PROEX deverão realizar o estágio no doutorado, mesmo já tendo realizado o estágio em docência no mestrado.
- Ao fim do Estágio, o professor supervisor e o aluno-estagiário deverão entregar, cada um, o relatório sobre as atividades e desempenho do estagiário(a), devidamente assinados.
- O prazo para entrega dos relatórios é de até 30 dias após o término do Estágio.
- O aluno se quiser e puder, poderá se inscrever no estágio a cada semestre, desde que tenha tempo hábil para iniciar e terminar o estágio, a data limite é a data de depósito. Cada nova inscrição, o aluno deverá entregar a documentação exigida, conforme o Edital da inscrição daquele semestre.

### Créditos

 Após a entrega dos relatórios (seu e do supervisor) e das eventuais correções dos mesmos:

Será concedido crédito especial, de acordo com as normas específicas de cada um dos Programas de Pós-Graduação. (Vide slides 35 e 36, desta apresentação).

Os créditos especiais serão incluídos na ficha do aluno Janus, uma única vez, (uma no mestrado e outra no doutorado) de acordo com as normas, só caberá 20% do total dos créditos exigidos.

# Atribuição de créditos

#### Atenção:

Alunos prestes a depositar a Dissertação/Tese devem informar sua condição no ato da entrega dos relatórios finais, para que os créditos sejam lançados antes do depósito. **Depósito feito = Sistema Janus fechado** 

# Créditos Concedidos pelo PAE

| ÁREA/ PROGRAMA                | REGIMENTO 2013                | REGIMENTO 2018 |
|-------------------------------|-------------------------------|----------------|
| Ciência Política              | 08 créditos                   | -              |
| Sociologia                    | Nenhum                        | -              |
| Filosofia                     | 02 créditos                   | -              |
| Antropologia Social           | 02 créditos                   | -              |
| Geografia Física              | 02 créditos (por 2 semestres) | 02 créditos    |
| Geografia Humana              | 02 créditos                   | -              |
| História Econômica            | 01 crédito                    | -              |
| História Social               | 02 créditos                   | -              |
| Estudos da Tradução           | 01 crédito                    | -              |
| Semiótica e Linguística Geral | 02 créditos                   | -              |
| Filologia e Língua Portuguesa | 02 créditos                   | 02 créditos    |
| Letras Clássicas              | 02 créditos                   | 02 créditos    |
| Língua e Literatura Alemã     | 02 créditos                   | -              |
| LETRA                         | -                             | 01 crédito     |

# Créditos Concedidos pelo PAE

| ÁREA/ PROGRAMA                                               | REGIMENTO 2013 | REGIMENTO 2018 |
|--------------------------------------------------------------|----------------|----------------|
| Língua Espanhola, Literaturas Espanhola e Hispano-Americana  | 02 créditos    | -              |
| Estudos Linguísticos, Literários e Tradutológicos em Francês | 02 créditos    | -              |
| Estudos Linguísticos e Literários em Inglês                  | 02 créditos    | -              |
| Língua, Literatura e Cultura Italianas                       | 02 créditos    | -              |
| Literatura Brasileira                                        | 02 créditos    | -              |
| Literatura Portuguesa                                        | 02 créditos    | -              |
| Teoria Literária e Literatura Comparada                      | 02 créditos    | -              |
| Língua, Literatura e Cultura Árabe                           | 02 créditos    | -              |
| Literatura e Cultura Russa                                   | 02 créditos    | -              |
| Estudos Comparados de Literaturas de Língua Portuguesa       | 04 créditos    | -              |
| Literatura e Cultura Japonesa                                | 02 créditos    | -              |
| Estudos Judaicos e Árabes                                    | 02 créditos    | -              |
| Humanidades, Direitos e Outras Legitimidades                 | 01 crédito     | -              |
| Mestrado Profissional em Letras em Rede Nacional             | Nenhum         | -              |

# O Estágio Supervisionado

#### **Observação Importante:**

**Alunos em transição** do Mestrado para Doutorado somente poderão inscrever-se no Estágio Supervisionado após consolidação de sua matrícula no Doutorado.

# Relatórios do Estágio Supervisionado

Formulários acesse site: www.pos.fflch.usp.br (pae > formulários).

- 1. Atividades Desenvolvidas pelo estagiário: Relatar de forma detalhada as atividades exercidas no estágio (preferencialmente em forma de texto e não de tópicos).
- Avaliação sobre o Desenvolvimento do Plano: Fazer avaliação crítica referente ao estágio, comentar suas impressões, como foi sua experiência no exercício do estágio-docência e avaliar a importância do programa PAE neste processo.

### Relatórios do Estágio Supervisionado

**3-Sugestões**: Comentários gerais, críticas ou elogios ao PAE.

**OBS:** Os **dois** relatórios (do estagiário e do supervisor) devem ser entregues juntos.

#### Sobre o texto dos Relatórios do Estágio

- Não usar as palavras monitor/monitoria, que devem ser substituídas por estágio/estagiário;
- Evitar colocar ementa ou relato minucioso referente ao conteúdo da disciplina;
- Nas atividades exclusivas do professor como: ministrar aulas, corrigir provas, elaborar exercícios, controlar frequência dos alunos etc., sempre mencionar que foi em colaboração, ou com a supervisão do docente responsável.

## Certificado/Declaração

- Após entregar o relatório Final, o aluno terá o direito de receber o Certificado, que será expedido online, através do Janus, assim que o PAE Central aprovar o relatório.
- Cada certificado constará 120 horas/estágio.
- O aluno que fizer mais de 1 estágio, no mesmo nível, no primeiro será emitido o Certificado, no segundo estágio será emitida uma Declaração, isto é, no mesmo nível (Mestrado e Doutorado).

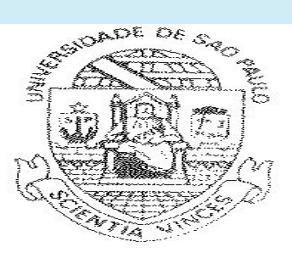

#### Relatório do Estagiário

| INFORMAÇÕES:                                                                 |                                         |           |  |
|------------------------------------------------------------------------------|-----------------------------------------|-----------|--|
| ALUNO:                                                                       |                                         |           |  |
| Nº USP:                                                                      |                                         | DOUTORADO |  |
|                                                                              |                                         |           |  |
| PROGRAMA DE PÓS-GRADUAÇÃO:                                                   |                                         |           |  |
| ORIENTADOR:                                                                  | 1.11.11.11.11.11.11.11.11.11.11.11.11.1 |           |  |
| ESTÁGIO:                                                                     |                                         |           |  |
| SEMESTRE: ANO:                                                               |                                         |           |  |
| DISCIPLINA:                                                                  |                                         |           |  |
| DEPARTAMENTO:                                                                |                                         |           |  |
| SUPERVISOR:                                                                  |                                         |           |  |
| OBS.: Ao redigir o relatório evite o termo monitoria, substitua por estágio. |                                         |           |  |
| 1. ATIVIDADES DESENVOLVIDAS:                                                 |                                         |           |  |
|                                                                              |                                         |           |  |
|                                                                              |                                         |           |  |
|                                                                              |                                         |           |  |
|                                                                              |                                         |           |  |
|                                                                              |                                         |           |  |

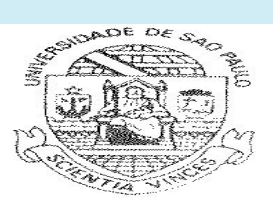

\_\_\_\_\_

.....

#### 2. AVALIAÇÃO SOBRE O DESENVOLVIMENTO DO PLANO:

3. SUGESTÕES:

DATA: \_\_\_\_/\_\_\_/

Assinatura do Aluno

\_\_\_\_\_

\_\_\_\_\_

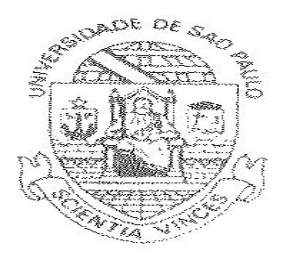

#### PROTOCOLO DE ENTREGA DO RELATÓRIO FINAL ESTÁGIO SUPERVISIONADO PAE

#### O relatório do estagiário, bem como, a Ficha de Avaliação do

professor-supervisor deverão ser entregues juntas.

Nome:\_\_\_\_\_

Relatório no Estágio Supervisionado PAE-FFLCH, referente ao Estágio

Supervisionado, no 🗌 1º ou 🗌 2º semestre do ano 20\_\_\_\_\_

Carimbo e assinatura do SPG-FFLCH-USP

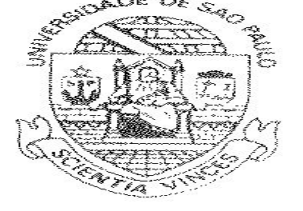

#### Ficha de Avaliação

| INFORMAÇÕES:                       |                                        |
|------------------------------------|----------------------------------------|
| ALUNO AVALIADO:                    | · · · ·                                |
|                                    | RADO                                   |
| DISCIPLINA:                        |                                        |
| DEPARTAMENTO:                      |                                        |
| SEMESTRE: ANO:                     |                                        |
| AVALIAÇÃO:                         |                                        |
| 1. DAS ATIVIDADES DESENVOLVIDAS PE | LO ALUNO:                              |
|                                    |                                        |
|                                    |                                        |
|                                    |                                        |
|                                    |                                        |
|                                    |                                        |
|                                    |                                        |
|                                    | ······································ |
|                                    |                                        |
|                                    |                                        |
|                                    |                                        |
|                                    |                                        |

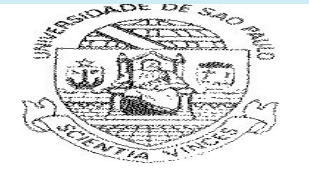

#### 2. DO DESEMPENHO DO ALUNO:

|                                                                                                    |                                        | 10.5                     |
|----------------------------------------------------------------------------------------------------|----------------------------------------|--------------------------|
|                                                                                                    | ······································ |                          |
| ······································                                                                                                    |                                        |                          |
|                                                                                                    |                                        |                          |
|                                                                                                    |                                        |                          |
|                                                                                                    | , ,                                    |                          |
|                                                                                                    |                                        |                          |
|                                                                                                    |                                        |                          |
| ····· , ····· , ····· , ···· , ···· , ···· , ···· , ···· , ···· , ···· , ···· , ···· , ···· , ···· , ···· , ···· , ···· , ···· , ···· , ···· , ···· , ···· , ···· , ···· , ···· , ···· , ···· , ···· , ···· , ···· , ···· , ···· , ···· , ··· , ··· , ·· , ··· , ··· , ··· , ·· , ·· , ·· , ·· , ·· , ··· , ··· , ··· , |                                        |                          |
|                                                                                                    |                                        |                          |
|                                                                                                    |                                        |                          |
|                                                                                                    | ······································ |                          |
|                                                                                                    |                                        |                          |
|                                                                                                    |                                        |                          |
|                                                                                                    |                                        |                          |
|                                                                                                    |                                        |                          |
|                                                                                                    |                                        |                          |
| 3. SUGESTÕES:                                                                                                    |                                        |                          |
|                                                                                                    |                                        |                          |
|                                                                                                    |                                        |                          |
|                                                                                                    |                                        |                          |
|                                                                                                    |                                        |                          |
|                                                                                                    |                                        |                          |
|                                                                                                    |                                        |                          |
|                                                                                                    |                                        | **                       |
|                                                                                                    |                                        |                          |
|                                                                                                    |                                        |                          |
| ••••••••••••••••••••••••••••••••••••••                                                                                                    |                                        |                          |
|                                                                                                    |                                        |                          |
|                                                                                                    |                                        |                          |
|                                                                                                    |                                        |                          |
|                                                                                                    |                                        |                          |
| DATA://                                                                                                    |                                        |                          |
|                                                                                                    |                                        |                          |
| NOME DO OUDEDVICOD.                                                                                                    |                                        |                          |
| NOME DO SUPERVISOR:                                                                                                    |                                        |                          |
|                                                                                                    |                                        |                          |
|                                                                                                    |                                        | Accinatura do Supervisor |
|                                                                                                    |                                        | Assinatura do Supervisor |
|                                                                                                    | INFORIANIE                             |                          |
|                                                                                                    |                                        |                          |

Ao redigir o **relatório** evite o termo **monitoria (substitua por estágio)**. O aluno não pode realizar atividades exclusivas do docente (aplicar ou corrigir provas, dar aulas, por exemplo).

# **Datas importantes**

O início oficial do Estágio Supervisionado se dá,

sempre, nos dias <u>01 de março e</u> <u>01 de agosto de</u>

cada ano, e a confirmação da frequência será

considerada a partir destes meses (mesmo que as

aulas não tenham iniciado, pois os alunos ficam à

disposição do ministrante).

Os Termos de Compromisso deverão ser entregues antes da data do início oficial do estágio.

# Informação Complementar

O aluno acessa no sistema Janus:

- Termo de Compromisso;
- Ficha de Frequência e
- Informação de Rendimentos para o I.R.(conf. Art. 43, inciso I)
- Certificados (assim que aprovados pela Comissão Central do PAE).

O Professor Supervisor também terá acesso para imprimir:

- Declaração da supervisão dos seus estagiários.

# Desistência ou alterações

#### Desistência do Estágio:

Caso queira desistir do Estágio, enviar imediatamente e-mail para <u>pae.fflch@usp.br.</u> solicitando e justificando a desistência. O supervisor deverá estar ciente de sua decisão, (converse com ele(a), desta forma não lhe prejudicará futuramente.

#### Outras Alterações:

(como troca de disciplina ou supervisor, etc.)

Qualquer alteração ao que constou na inscrição online, deverá ser informada por e-mail imediatamente (para que a documentação final não fique errada, inclusive o diploma).

# <u>Dispensa do PAE</u> (Somente para bolsistas CAPES)

Os alunos que comprovarem o mínimo de 1 semestre para o Mestrado, 2 semestres para o doutorado de experiência docente em <u>ensino superior</u>, poderão solicitar dispensa do PAE.

Documentação necessária:

- Carta ao coordenador(a) do PAE solicitando a dispensa;
- Declaração da Instituição de Ensino (em papel timbrado, com assinatura do responsável pela Instituição) referente ao tempo de trabalho, ou cópia da Carteira de Trabalho.

# **Observação final**

A próxima inscrição no PAE, no <u>Estágio Supervisionado</u>, ocorrerá no período de: **17 de outubro a 05 de novembro**, para estagiar no 1º Semestre de 2023. Leia o Edital no nosso site correspondente ao período.

O edital PAE "Mães Pesquisadoras" serve também para cumprimento da exigência de estágio de docência da CAPES.

Maiores informações, acesse:

www.pos.fflch.usp.br (menu PAE)

**Bom trabalho a todos!**